## УРОК 3. ПОСТУПЛЕНИЕ ТМЦ ОТ ПОСТАВЩИКА НА СКЛАД

Создайте документ «Накладная на товары и услуги»: Запасы и склад > Накладная на товары и услуги Создать

На закладке «Основная» выберите следующие значения для указанных реквизитов:

| Реквизит    | Значение      |
|-------------|---------------|
| Отправитель | Поставщики    |
| Контрагенты | Стройкомплект |
| Получатель  | Склад         |
| Склады      | Склад Химки   |

На закладке «Товары и услуги» добавьте **Создать** в табличную часть следующие позиции:

| Номенклатура                    | Количество | Цена |
|---------------------------------|------------|------|
| Краска водоэмульсионная (Dulux) | 150        | 293  |
| Краска фасадная (Dufa)          | 200        | 182  |
| Растворитель 646                | 10         | 110  |
| Ламинат 32 кл (Classen)         | 54         | 490  |

| 10 | $\overline{\mathbf{O}}$                                                   | 🙀 Накладная на тов      | ары и услу (1  | С:Предпри  | ятие)    | 🚖 🗟 📗        | 31 M        | M+ M- 🖵   | - 🗆 ×  |
|----|---------------------------------------------------------------------------|-------------------------|----------------|------------|----------|--------------|-------------|-----------|--------|
| H  | Накладная на товары и услуги 00000011 от 12.02.2012 12:00:00              |                         |                |            |          |              |             |           |        |
|    | Провести и закрыть 🔚 📑 Провести 🦓 Создать на основании 👻 Все действия 🛪 ② |                         |                |            |          |              |             |           |        |
| н  | Номер: 00000011 от: 12.02.2012 12:00:00 🗐                                 |                         |                |            |          |              |             |           |        |
| К  | Контрагенты: Стройкомплект × Q Склады: Склад Химки × Q                    |                         |                |            |          |              |             |           |        |
| 0  | тпра                                                                      | витель: 14.2 Поставщики |                | Г          | Іолучате | ель: 5 Запас | ы сырья и м | атериалов |        |
|    | Осн                                                                       | овная Товары и услу     | ги (4) Доп     | олнительно |          | Печать       |             |           |        |
|    | ⊕ I                                                                       | Добавить 🗟 🗙 合          | 🐣 Отправит     | ель списка | ом За    | полнить 🝷    | Партия      | Все дейс  | твия 🕶 |
|    | Ν                                                                         | Номенклатура            | Содержание     | Ед. изм.   | К.       | Количес      | Цена        | Сумма     | % H    |
|    | 1                                                                         | Краска водоэмульсио     | Краска вод     | л/дм3      | 1,0      | 150,000      | 293,00      | 43 950,00 | 18%    |
|    | 2                                                                         | Краска фасадная (Dufa)  | Краска фас     | л/дмЗ      | 1,0      | 200,000      | 182,00      | 36 400,00 | 18%    |
|    | 3                                                                         | Растворитель 646        | Растворите     | л/дмЗ      | 1,0      | 10,000       | 110,00      | 1 100,00  | 18%    |
|    | 4                                                                         | Ламинат 32 кл (Classen) | Ламинат 32     | м2         | 1,0      | 54,000       | 490,00      | 26 460,00 | 18%    |
|    | <                                                                         |                         |                |            |          |              |             |           | >      |
| В  | Всего: 107 910.00 НДС (в т. ч.): 16 460.85                                |                         |                |            |          |              |             |           |        |
| 0  | твето                                                                     | ственный: Смирнов Влад  | имир Алексеев  | лч         |          |              |             |           | Q      |
| К  | омме                                                                      | ентарий: Поступление 1  | ГМЦ от Постави | цика на Ск | лад      |              |             |           |        |

## ОТРАЖЕНИЕ ПОСТУПЛЕНИЯ ТМЦ НА СКЛАД В ОТЧЁТЕ «ВЕДОМОСТЬ ПО ТОВАРАМ НА СКЛАДАХ»

Откройте отчёт «Ведомость по товарам на складах»: Запасы и склад > Отчёты по запасам и складу > Ведомость по товарам на складах (движения)

Установите в отчёте отбор по периоду: 12.02.2012 – 12.02.2012 и по складу «Склад Химки», как показано на скриншоте

| 🛗 Период       |       | 12.02.2012 - 12.02.2012 |             |  |
|----------------|-------|-------------------------|-------------|--|
| 🚺 Счет         | Равно |                         |             |  |
| 🕅 Склад        | Равно |                         | Склад Химки |  |
| 🕅 Номенклатура | Равно |                         |             |  |

Нажмите кнопку «Настройка» 🗔 Настройка...

В открывшемся окне «Настройки отчёта...» дважды кликните по пункту «Группировка», чтобы вызвать окно «Редактирование группировок». Настройте группировки как показано на скриншоте:

- 1. Склад
- 2. Документ оприходования
- 3. Номенклатура
- 4. Единица измерения, Цена партии

| Pe | дактирование группировок                                                                                        |
|----|----------------------------------------------------------------------------------------------------|
| 0  | Добавить 🗙 🍲 🐳 Все действия 🕶                                                                                   |
| -  | Группируемые поля                                                                                               |
|    | Склад                                                                                                    |
|    | Документ оприходования                                                                                          |
|    | Номенклатура                                                                                                    |
|    | The second second second second second second second second second second second second second second second se |

Нажмите кнопку «Сформировать» Сформировать. В полученном отчёте можно увидеть приход номенклатуры на *Склад Химки* на сумму накладной, которая была нами сформирована на предыдущем этапе.

| Склад                   |               | Количество |         |        |          | Стоимость |            |        |            |
|-------------------------|---------------|------------|---------|--------|----------|-----------|------------|--------|------------|
| Документ опри           | иходования    | Начальный  | Приход  | Расход | Конечный | Начальный | Приход     | Расход | Конечный   |
| Номенклатура            |               | остаток    |         |        | остаток  | остаток   |            |        | остаток    |
| Единица                 | Цена          |            |         |        |          |           |            |        |            |
| измерения               | партии        |            |         |        |          |           |            |        |            |
| Склад Химки             |               |            |         |        |          |           | 107 910,00 |        | 107 910,00 |
| Накладная на            | товары и      |            |         |        |          |           | 107 910,00 |        | 107 910,00 |
| услуги 000000           | 11 от         |            |         |        |          |           |            |        |            |
| 12.02.2012 12:          | 00:00         |            |         |        |          |           |            |        |            |
| Краска водоэмульсионная |               |            |         |        |          |           | 43 950,00  |        | 43 950,00  |
| (Dulux)                 |               |            |         |        |          |           |            |        |            |
| л/дмЗ                   | 293,00        |            | 150,000 |        | 150,000  |           | 43 950,00  |        | 43 950,00  |
| Краска фас              | адная (Dufa)  |            |         |        |          |           | 36 400,00  |        | 36 400,00  |
| л/дм3                   | 182,00        |            | 200,000 |        | 200,000  |           | 36 400,00  |        | 36 400,00  |
| Ламинат 32              | скл (Classen) |            |         |        |          |           | 26 460,00  |        | 26 460,00  |
| м2 490,00               |               |            | 54,000  |        | 54,000   |           | 26 460,00  |        | 26 460,00  |
| Растворитель 646        |               |            |         |        |          |           | 1 100,00   |        | 1 100,00   |
| л/дм3                   | 110,00        |            | 10,000  |        | 10,000   |           | 1 100,00   |        | 1 100,00   |
| Итого                   |               |            |         |        |          |           | 107 910,00 |        | 107 910,00 |

## ОТРАЖЕНИЕ ВЗАИМОРАСЧЁТОВ С ПОСТАВЩИКОМ МАТЕРИАЛОВ

После того как мы отразили поступление товара от поставщика на склад у нашей фирмы образовалась задолженность перед поставщиком на сумму накладной.

Для контроля взаиморасчётов с поставщиками можно использовать отчёт «Ведомость по взаиморасчётам с контрагентами (движения)». Отчёт доступен в разделе «Реализация и планирование».

Установим отбор по контрагенту «Стройкомплект».

| 🕑 🕅 Контрагент Равно Стройкомплект |  |
|------------------------------------|--|
|------------------------------------|--|

В сформированном отчёте мы видим, что после поступления на склад материала по Накладной на товары и услуги №00000011 от 12.02.2012 г. в конечном остатке у нас задолженность перед контрагентом на сумму 107 910 руб.

| Контрагент                                                      | Сумма     |           |            |             |  |  |
|-----------------------------------------------------------------|-----------|-----------|------------|-------------|--|--|
| Регистратор                                                     | Начальный | Конечный  |            |             |  |  |
|                                                                 | остаток   |           |            | остаток     |  |  |
| Стройкомплект                                                   |           | 78 250,00 | 186 160,00 | -107 910,00 |  |  |
| Операция 00000001 от 01.01.2012 0:00:00                         |           | 78 250,00 |            | 78 250,00   |  |  |
| Накладная на товары и услуги 00000002 от 02.01.2012<br>15:50:00 | 78 250,00 |           | 78 250,00  |             |  |  |
| Накладная на товары и услуги 00000011 от 12.02.2012<br>12:00:00 |           |           | 107 910,00 | -107 910,00 |  |  |
| Итого                                                           |           | 78 250,00 | 186 160,00 | -107 910,00 |  |  |

Для удобства любой отчёт можно сделать доступным в тех разделах, в которых он вам необходим. Для этого нужно перейти в **раздел** «**Настройка и администрирование**» и в **справочнике** «**Варианты отчётов**», выбрав нужный вам отчёт, настроить Разделы (см. скриншот).

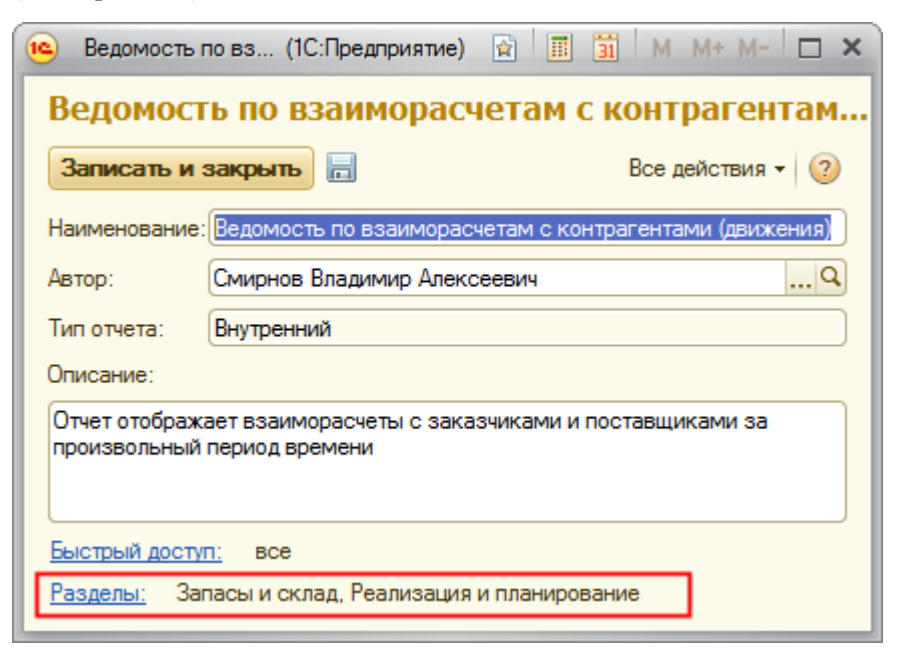

Отразим оплату поставщику отгруженного товара.

Создайте документ «Платёжное поручение исходящее»: Банк и касса > Платёжное поручение исходящее Создать

На закладке «Основная» выберите следующие значения для указанных реквизитов:

| Реквизит        | Значение      |
|-----------------|---------------|
| Получатель      | Поставщик     |
| Поставщик       | Стройкомплект |
| Сумма документа | 107 910       |

| 9 👻 🛣 и<br>Исходяще                                            | сходящее поручение 000000 (1С:1 редприятие) 😤 🖹 📰 🛐 🕅   | n m+ m ∟ ×<br>)0 |  |  |  |  |  |
|----------------------------------------------------------------|---------------------------------------------------------|------------------|--|--|--|--|--|
| Провести и закрыть 🔚 📑 Провести 🗛 Заполнить - Все действия - 🥐 |                                                         |                  |  |  |  |  |  |
| Номер:                                                         | 00000002 от: 13.02.2012 0:00:00 🗐                       | 🗌 Оплачен        |  |  |  |  |  |
| Отправитель:                                                   | 8 Счета в банках                                        |                  |  |  |  |  |  |
| Организация:                                                   | Строй модерн                                            | Q                |  |  |  |  |  |
| Банковский сч                                                  | ет: Расчетный в ОАО "ПРОМСВЯЗЬБАНК"                     | Q                |  |  |  |  |  |
| Получатель:                                                    | 14.2 Поставщики                                         |                  |  |  |  |  |  |
| Контрагенты:                                                   | Стройкомплект                                           | x Q              |  |  |  |  |  |
| Заказы постая                                                  | зщикам:                                                 | × Q              |  |  |  |  |  |
| Сумма докуме                                                   | нта: 107 910.00 🔲 🗌 В валюте                            |                  |  |  |  |  |  |
| Комментарий:                                                   | Погашение задолженности перед поставщиком Стройкомплект |                  |  |  |  |  |  |

Теперь снова откроем **отчёт «Ведомость по взаиморасчётам с контрагентами** (движения)». Реализация и планирование > Отчёты по реализации и планированию > Ведомость по взаиморасчётам с контрагентами (движения)

В отчёте установим отбор по контрагенту «Стройкомплект».

После оплаты контрагенту Стройкомплект конечный остаток по взаиморасчётам равен нулю:

| Контрагент                                                      | Сумма       |            |            |             |  |
|-----------------------------------------------------------------|-------------|------------|------------|-------------|--|
| Регистратор                                                     | Начальный   | Приход     | Расход     | Конечный    |  |
|                                                                 | остаток     |            |            | остаток     |  |
| Стройкомплект                                                   |             | 186 160,00 | 186 160,00 |             |  |
| Операция 00000001 от 01.01.2012 0:00:00                         |             | 78 250,00  |            | 78 250,00   |  |
| Накладная на товары и услуги 00000002 от 02.01.2012<br>15:50:00 | 78 250,00   |            | 78 250,00  |             |  |
| Накладная на товары и услуги 00000011 от 12.02.2012<br>12:00:00 |             |            | 107 910,00 | -107 910,00 |  |
| Исходящее поручение 00000002 от 13.02.2012 0:00:00              | -107 910,00 | 107 910,00 |            |             |  |
| Итого                                                           |             | 186 160,00 | 186 160,00 |             |  |